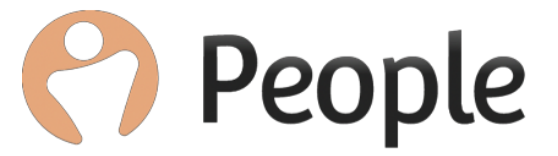

# **People HR Holiday Sync Service**

Version 1.1 Author: Abbi Melville Last updated: 23/10/19 E: Customerservices@peoplehr.com

### **Table of Contents**

| L. Introduction                                                                      | . 3 |
|--------------------------------------------------------------------------------------|-----|
| 2. User Setup                                                                        | .4  |
| 2.2 Other Event Query                                                                | .5  |
| 3. Installation                                                                      | .6  |
| 3.1 Office 365: Setup an Admin user with Permission in Exchange Server:              | .8  |
| 3.2 Exchange 2010/2013/2016: Setup an Admin user with Permission in Exchange Server: | .9  |
| 3.3 Exchange Holiday Deletion Time Window                                            | 11  |
| 1. Troubleshooting                                                                   | 11  |

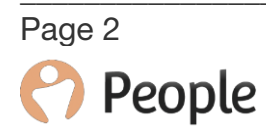

# 1. Introduction

#### People HR Holiday Sync Service - Exchange

The People HR Holiday Sync Service (HSS) is a tool designed to sync People HR holidays to Exchange server.

Currently, it is a one-way sync and supports Exchange 2010, 2013, 2016 and Office 365. It creates and updates existing holidays from People HR into your Exchange Server, and deletes all those holidays, which exist in Exchange server but have been deleted from People HR.

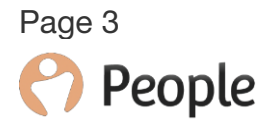

# 2. User Setup

First you'll need to build some queries that contain the data you wish to pull through to your Exchange server.

#### 2. 1 Holiday Query:

This query requires the following selected areas:

- First Name
- Last Name
- Work Email
- Holidays (1<sup>st</sup> Column)
- Holiday Start Date
- Holiday End Date
- Holiday Type
- Holiday Duration Type
- Part of the Day
- Holiday Duration (Days)

- Holiday Duration (Hrs)
- Holiday Comments
- Holiday Status
- Holiday Request Approver
- Holiday Approved By
- Holiday Request Date
- Holiday Last Action Date
- Holiday Added On
- Holiday Added By

Once selected, click 'Next' to go into the 'Filters' page. Please refer to the below screenshot on the filter required.

| Name & Description                                                                                                    | Selected Areas                                                                                            | Filters         |
|----------------------------------------------------------------------------------------------------|----------------------------------------------------------------------------------------------------|-----------------|
| All Any of the filter<br>Holiday End Date<br>Holiday Type<br>Holiday Duration Type<br>Part of the Day<br>Holiday Duration<br>(Days)<br>Holiday Duration (Hrs)<br>Holiday Comments | s<br>Filter On: Holiday Status<br>2. 3.<br>Equals * Approved<br>• And Or<br>Please select * Please select | × Remove Filter |
| Holiday Status<br>Holiday Request<br>Approver<br>Holiday Approved By<br>Holiday Request Date<br>Holiday Added On<br>Holiday Added By                                              |                                                                                                    | Add a Condition |

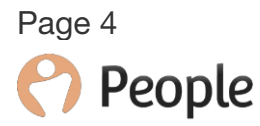

Click 'Next'. This query needs to be called: **Holiday : Outlook Feed (DO NOT REMOVE)** 

#### 2.2 Other Event Query

This query requires the following selected areas:

- First Name
- Last Name
- Work Email
- Other Events (1<sup>st</sup> Column)
- Other Event Start Date
- Other Event End Date
- Other Event Duration Type
- Other Events Start Time
- Other Events End Time

- Other Events Total Duration (hrs)
- Other Events Total Duration (days)
- Other Events Comments
- Other Events Status
- Other Events Added on
- Other Events Added by
- Other Events Request Date
  - Other Event Added By
  - Other Events Approved By

Once selected, click 'Next' to go into the 'Filters' page. Please refer to the below screenshot on the filter required:

| Name & Description                                                                                                    | Selected Areas Filters                                                                                                    |
|----------------------------------------------------------------------------------------------------|----------------------------------------------------------------------------------------------------|
| All Any of the filter Cther Events Total Duration (Days) Cther Events Total Duration (Hrs) Cther Events Comments Other Events Status Other Event Added On Cther Event Added Bu | Filter On:     Other Events Status     X     Remove Filter       2.     3.       Image: Equals     -     -       Image: And     -     -       Image: Or     -     -       Image: Please select     -     - |
| Other Event Request<br>Date<br>Other Event Last<br>Action Date<br>Deleted Other Event<br>Record (Yes/No)<br>Other Event Approved<br>By                                         | Add a Condition.                                                                                                    |

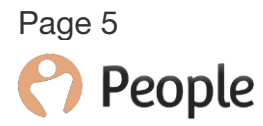

3. Click 'Next'. This query needs to be called: **Other Events : Outlook Feed (DO NOT REMOVE)** 

# 3. Installation

1. You'll first need to create an API key - this will need to include the Employee endpoint, the access to both the Holiday and other event query you have just built. Click here to learn how to build an API key.

2. Holiday Sync Service (HSS) consists of a Config App, and a Windows Service. Download the tool from the below location: <u>https://peoplehr.sharefile.com/d-s6c42a9b248d40c38</u>

3. Unzip the file and run the setup.exe.

4. The config App is called 'Holiday Sync Service Config App', and manages all the settings for HSS. It reads and writes all the settings to HolidaySyncService.config file, placed in the installation location, which by default is:

C:\Program Files\PeopleHR\Holiday Sync Service

| Name                                          | Date modified Type Size                                                                                                    |
|-----------------------------------------------|----------------------------------------------------------------------------------------------------|
| 👘 HolidaySyncServiceInstaller.msi 🗟 setup.exe | 06-09-2016 3:55 AM Windows Installer 1,104 KB                                                                                                    |
|                                               | Holiday Sync Service                                                                                                    |
|                                               | Welcome to the Holiday Sync Service Setup<br>Wizard                                                                                                    |
|                                               | The installer will guide you through the steps required to install Holiday Sync Service on your<br>computer.                                                                                                    |
|                                               | WARNING: This computer program is protected by copyright law and international treaties.<br>Unauthorized duplication or distribution of this program, or any portion of it, may result in severe civil<br>or criminal penalties, and will be prosecuted to the maximum extent possible under the law. |
|                                               | Cancel < Back Next >                                                                                                    |

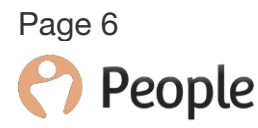

5. Click Next, 3 times, to setup at default location. Otherwise, you can modify this to install this to a different location.

6. Now open 'Holiday Sync Service Config' app from 'Start -> People HR location', and fill in the Exchange Server and the People HR connection details.

| guration              |                                           |  |
|-----------------------|-------------------------------------------|--|
| <b></b>               |                                           |  |
| Exchange Server and   | People HR Conng                           |  |
| Server:               | 192.168.1.12                              |  |
| Admin:                | admin@peoplehr.com                        |  |
| Password:             |                                           |  |
| Service Url:          | https://192.168.1.12/EWS/Exchange.asmx    |  |
| Exchange Version:     | 2010 👻                                    |  |
| TimeZone:             | (UTC) Dublin, Edinburgh, Lisbon, London 🗸 |  |
| Service Interval:     | 5                                         |  |
| People Api Key        | bbbf46ec-0022-4891-93ad-4115b2a73ea1      |  |
| Exchange Holiday Dele | ation Time Window                         |  |
| No of Days in Past:   | 15                                        |  |
| No of Days Ahead      | 29                                        |  |
|                       |                                           |  |
|                       | Save                                      |  |

Before filling out the other fields, go to the 'Exchange Version' field and select what version of exchange you are using. If you select Office 365, the Server and Service URL will auto populate – you won't need to edit these.

**Server:** Enter Exchange Server IP or Host name (Leave this field if selecting Office 365) **Admin:** Admin mailbox email address or login ID. Password: Admin mailbox password. **Service URL:** Read only field, showing Exchange Web Services API endpoint from Exchange Server.

**TimeZone:** Time Zone of your outlook client, or exchange server.

**Service Interval:** A value in minutes, after which service schedule repeats itself to sync the holidays.

**People API Key:** Paste your API key in here to retrieve holiday records from People HR system.

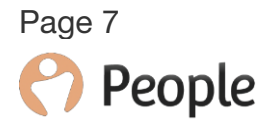

#### Please Note:

The next set of instructions depend on whether you're using Office 365 or Exchange 2010, 2013, 2016. Please go to the relevant heading for setting up your Admin on your version of exchange.

#### 3.1 Office 365: Setup an Admin user with Permission in Exchange Server:

On the Exchange server side, you need to use an Admin mailbox user, to manage all of your user mailbox calendars. This way, we put in credentials of one user into the tool, to manage all of the users calendar folders.

To do this we will need to make a connection to Exchange Online Powershell, we have included Microsoft help documentation on this below along with our example script to do this.

https://docs.microsoft.com/en-us/powershell/exchange/exchange-online/connectto-exchange-online-powershell/connect-to-exchange-onlinepowershell?view=exchange-ps

\$UserCredential = Get-Credential \$Session = New-PSSession -ConfigurationName Microsoft.Exchange -ConnectionUri https://outlook.office365.com/powershell-liveid/ -Credential \$UserCredential -Authentication Basic -AllowRedirection Import-PSSession \$Session -DisableNameChecking

Add-MailboxFolderPermission -Identity "EXAMPLE@emailaddress.com:\calendar" user "EXAMPLE@emailaddress.com" -AccessRights Author \$mailboxes =get-mailbox

Remove-PSSession \$Session

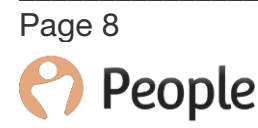

3.2 Exchange 2010/2013/2016: Setup an Admin user with Permission in Exchange Server:

On the Exchange server side, you need to use an Admin mailbox user, to manage all of your user mailbox calendars. This way, we put in credentials of one user into the tool, to manage all of the users calendar folders.

For this, you need to grant permission on target mailbox user to this Admin mailbox like this:

Add-MailboxFolderPermission -Identity <u>user1@domain.com</u>:\calendar - user <u>admin@domain.com</u> -AccessRights Author

where <u>admin@domain.com</u> is the Admin mailbox and <u>user1@domain.com</u> is your mailbox with Calendar.

To grant calendar permissions for multiple users, like mailbox users from an OU, use following commands:

\$mailboxes =get-mailbox -OrganizationalUnit 'OU\_Name\_Here';

Foreach (\$mailbox in \$mailboxes) { \$calendar = ((\$mailbox.PrimarySmtpAddress.ToString())+ ":\Calendar") ;\$calendar; Add-MailboxFolderPermission \$calendar -User <u>admin@domain.com</u> -AccessRights Author}

\*\*Note: Be careful and run each of the two commands as one line in **Exchange** Management Shell.\*\*

The next set of instructions are the same for all.

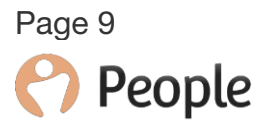

After this, you need to start the service. Open Windows Services Manager console. Locate 'People HR Holiday Manager Service' and start it.

| Services (Local)                               |                                           |               |         |              |               |
|------------------------------------------------|-------------------------------------------|---------------|---------|--------------|---------------|
| People HR Holiday Manager Service              | Name                                      | Description   | Status  | Startup Type | Log On As     |
| <u>Start</u> the service                       | 🌼 Parental Controls                       | This service  |         | Manual       | Local Service |
|                                                | 🔍 Peer Name Resolution Protocol           | Enables serv  | Started | Manual       | Local Service |
|                                                | 🌼 Peer Networking Grouping                | Enables mul   | Started | Manual       | Local Service |
| Description:                                   | 🌼 Peer Networking Identity Manager        | Provides ide  | Started | Manual       | Local Service |
| This service reads holiday records             | 🍓 People HR Holiday Manager Service       | This service  |         | Automatic    | Local Syste   |
| from People HK and syncs to<br>Exchange Server | 🎑 Performance Counter DLL Host            | Enables rem   |         | Manual       | Local Service |
| Exchange Server.                               | 🔍 Performance Logs & Alerts               | Performanc    |         | Manual       | Local Service |
|                                                | 🔍 Plug and Play                           | Enables a c   | Started | Automatic    | Local Syste   |
|                                                | 🔍 PnP-X IP Bus Enumerator                 | The PnP-X     |         | Manual       | Local Syste   |
|                                                | 🔍 PNRP Machine Name Publication Service   | This service  |         | Manual       | Local Service |
|                                                | 🌼 Portable Device Enumerator Service      | Enforces gr   |         | Manual       | Local Syste   |
|                                                | 🔍 Power                                   | Manages p     | Started | Automatic    | Local Syste   |
|                                                | 🔍 Print Spooler                           | Loads files t |         | Disabled     | Local Syste   |
|                                                | 🔍 Problem Reports and Solutions Control   | This service  |         | Manual       | Local Syste   |
|                                                | 🔍 Program Compatibility Assistant Service | This service  | Started | Automatic    | Local Syste   |
|                                                | 🔍 Protected Storage                       | Provides pr   |         | Manual       | Local Syste   |
|                                                | 🔍 Quality Windows Audio Video Experience  | Quality Win   |         | Manual       | Local Service |
|                                                | 🧠 Remote Access Auto Connection Mana      | Creates a co  |         | Manual       | Local Syste   |
|                                                | 🌼 Remote Access Connection Manager        | Manages di    | Started | Manual       | Local Syste   |
|                                                | 🥋 Remote Desktop Configuration            | Remote Des    | Started | Manual       | Local Syste   |
|                                                | 🎑 Remote Desktop Services                 | Allows user   | Started | Manual       | Network S     |
|                                                | 🖄 Remote Desktop Services UserMode Por    | Allows the r  | Started | Manual       | Local Syste   |

After this, you can monitor the service progress by looking at the log files created by the service.

Log files are created inside 'Logs' folder at installation path.

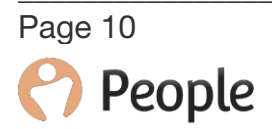

#### 3.3 Exchange Holiday Deletion Time Window

To delete non-existing people HR holidays from Exchange Server, the sync service retrieves holidays from your Exchange Server using a time window (start and end times)

It then deletes those holidays which exist in Exchange server, but not in People HR system:

**No: Of Days in Past:** This is used to create Start date to retrieve the holidays from exchange server.

**No: Of Days Ahead:** This is used to create End date to retrieve the holidays from exchange server.

## 4. Troubleshooting

If the holidays from People are not being synced to your exchange server check the log file in the logs folder in your installation path.

If you see the following error "Error occured while checking existence of holiday: Exception occured: The request failed. The remote server returned an error: (401) Unauthorized. IE: The remote server returned an error: (401) Unauthorized." then please follow these 3 steps:

1. Verify that admin user and password are correct.

2. If service doesn't work with correct credentials, then use ADomain\samAccountName of people HR user as Admin

3. Please browse EWS service URL in browser, mentioned on config UI, ending in exchange.asmx, and when it asks for user name and password, then enter credentials for people HR user. See if you can view EWS Service XML schema. (If not, then either credentials are invalid or you don't have EWS API access).

Thanks, Customer Services Team.

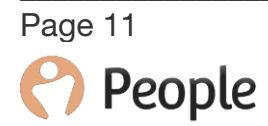